# **TDE** Instruments

#### Digalox<sup>®</sup> DPM72 AVP / PP Application example Pump control

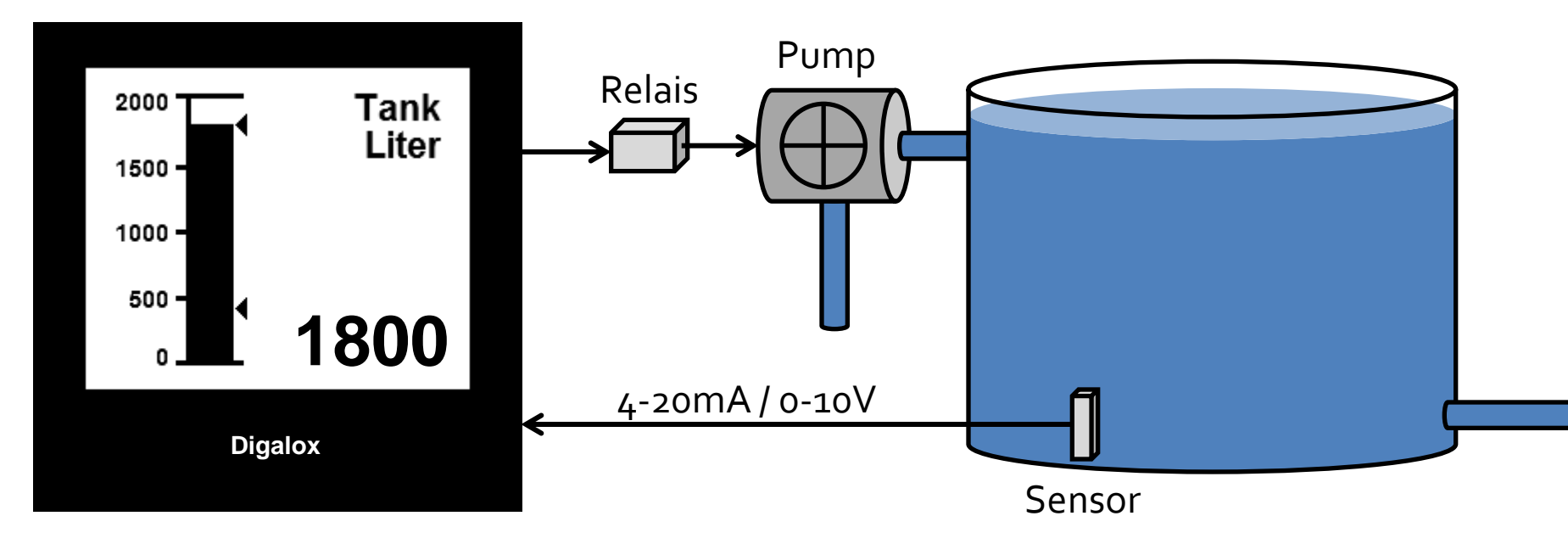

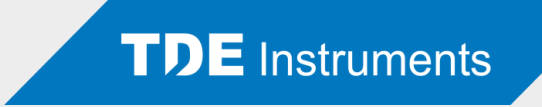

- Display of a liquid tank's level
- Activation of a pump when going beneath a certain level
- Deactivation of the pump when going above a certain level

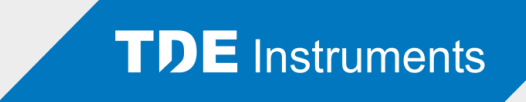

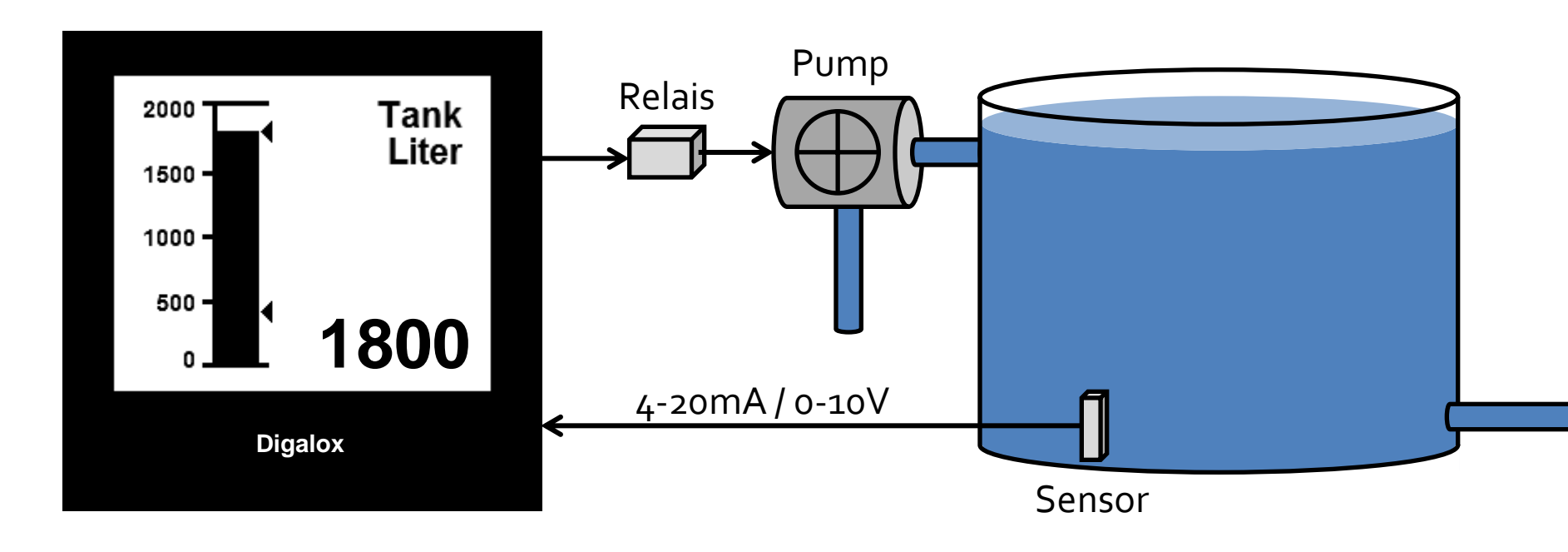

- Measurement of the level via an analog sensor
- Display as bargraph

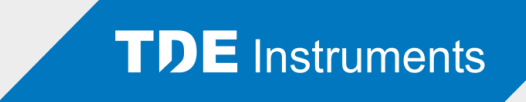

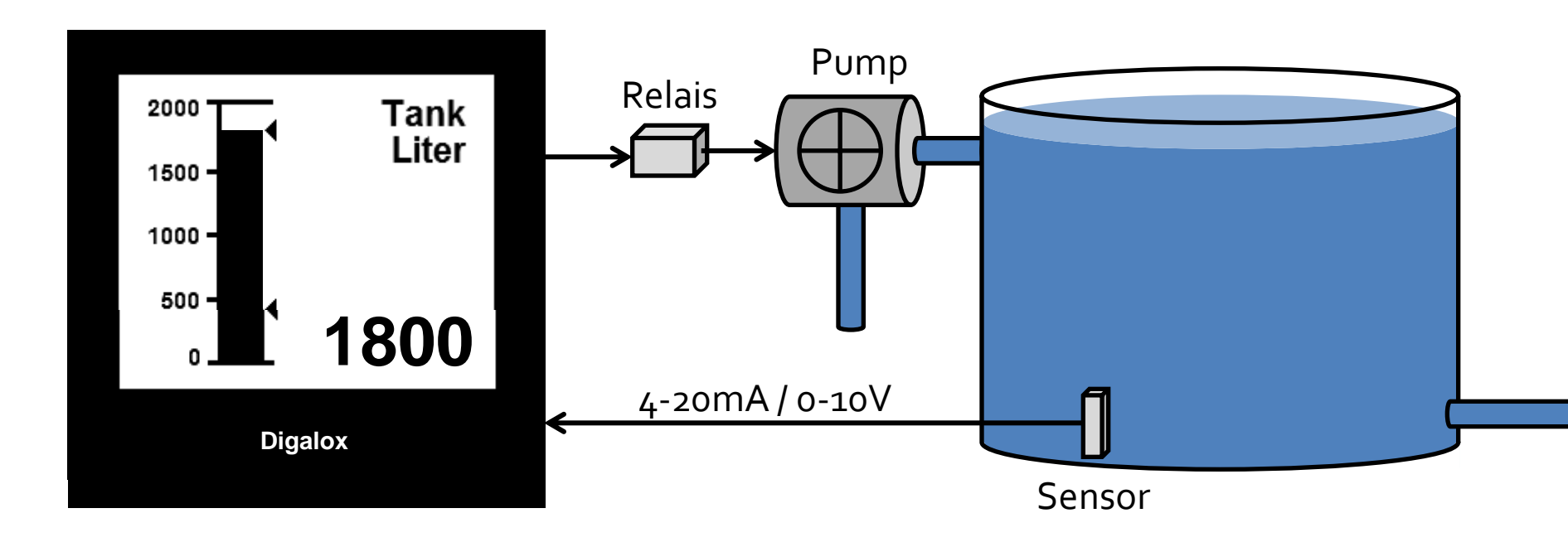

Measurement of the level via an analog sensor

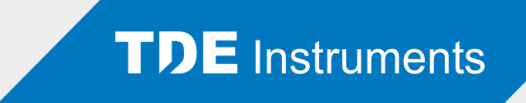

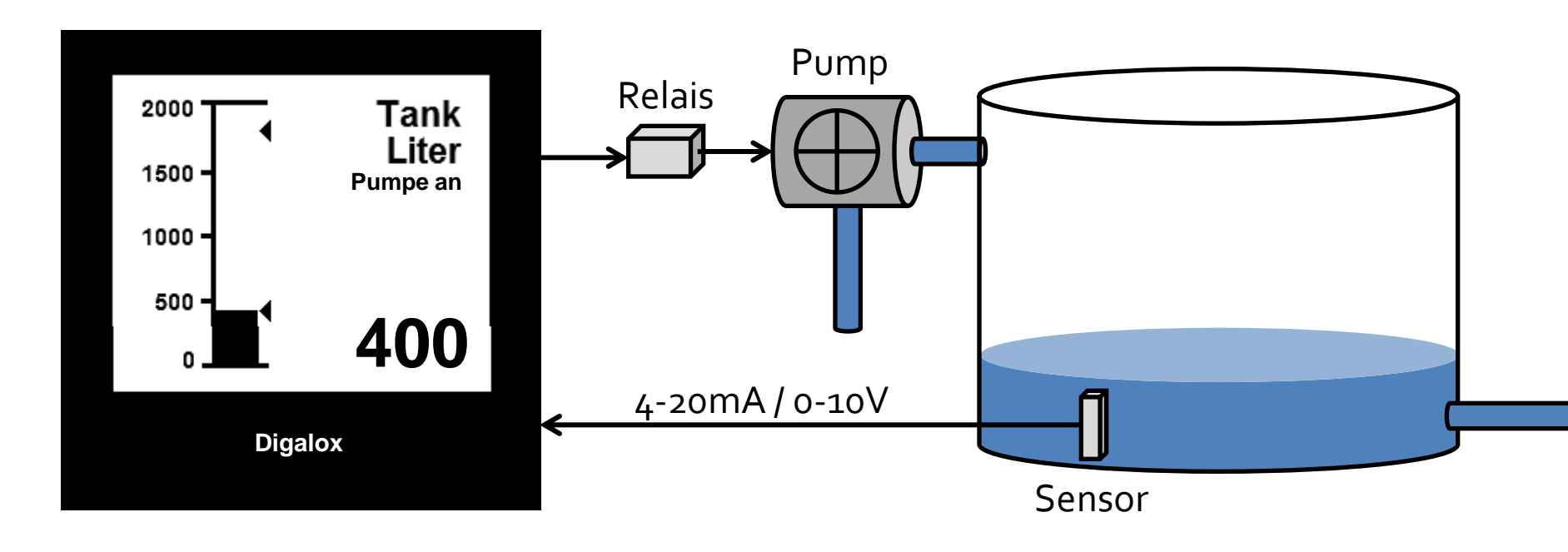

- When reaching a minimum level, output is activated
- Relais starts the pump

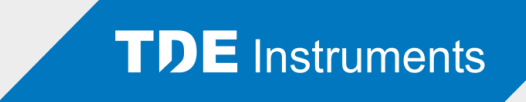

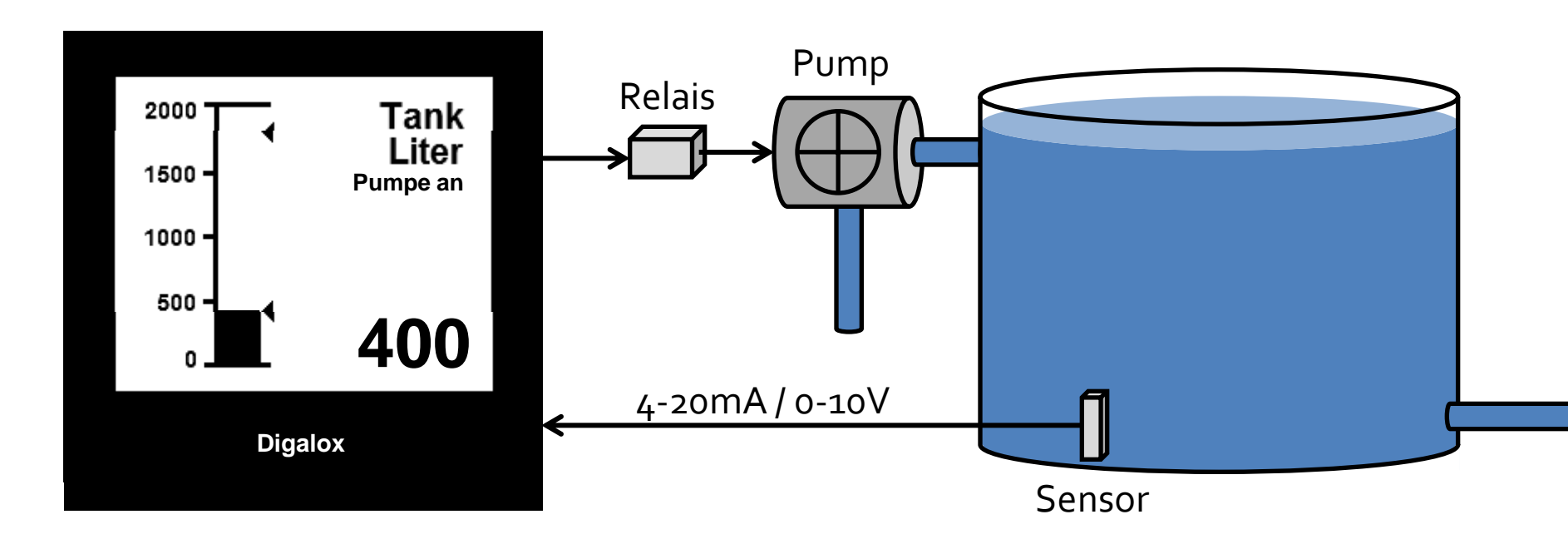

- Pump fills the tank
- Measurement of the level via an analog sensor

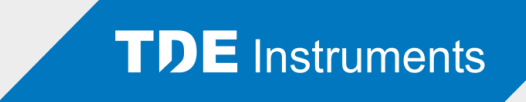

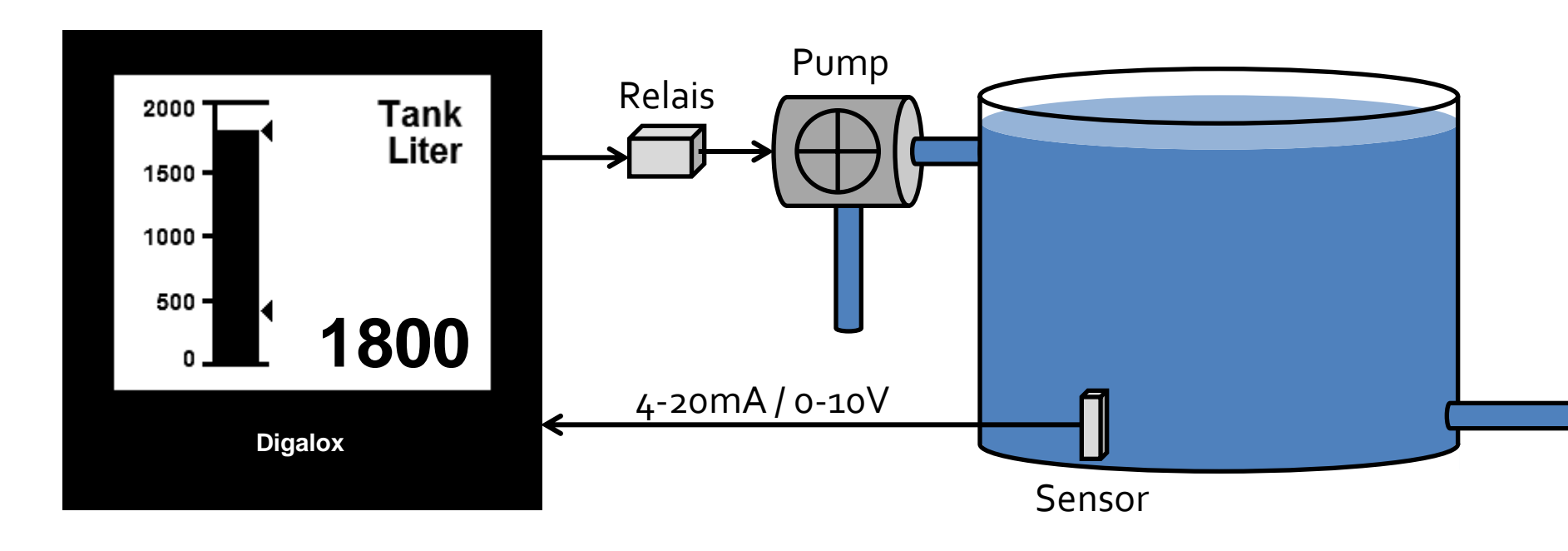

- When reaching a certain level, output is deactivated
- Relais stops the pump

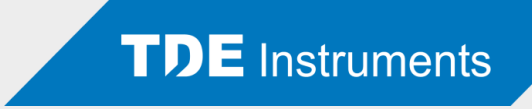

#### Connection of the unit

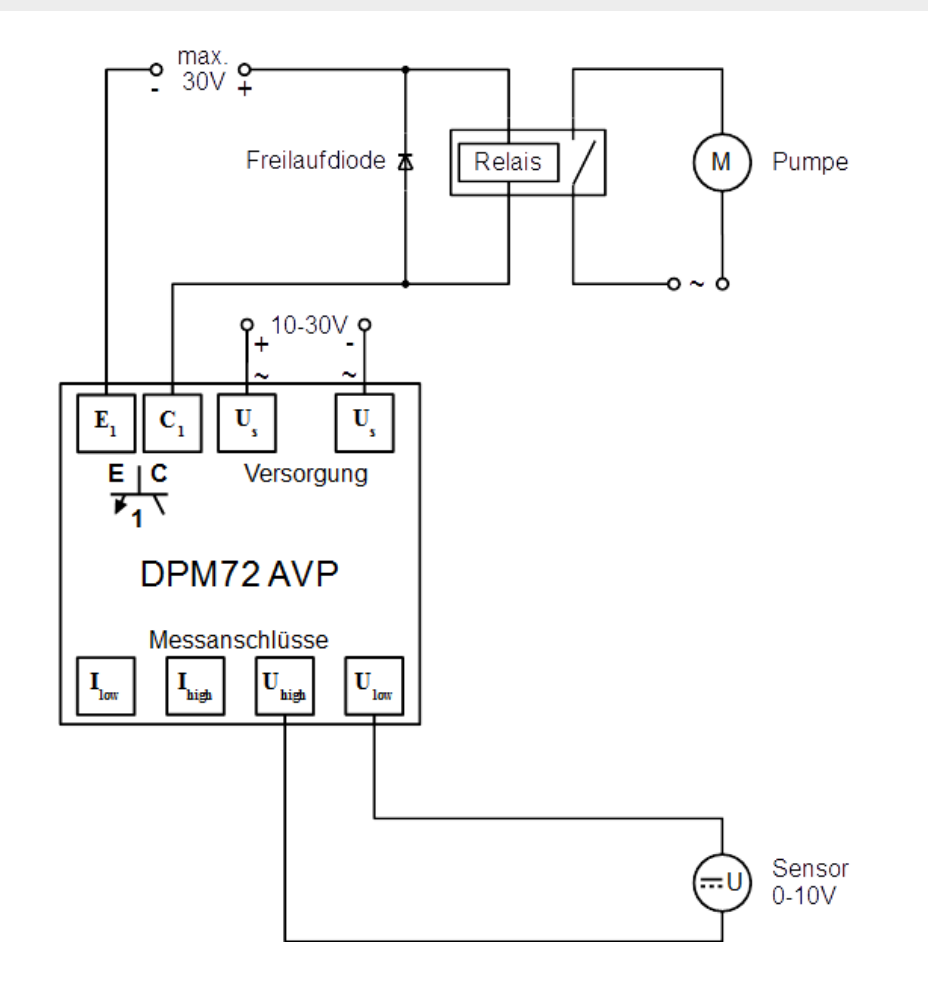

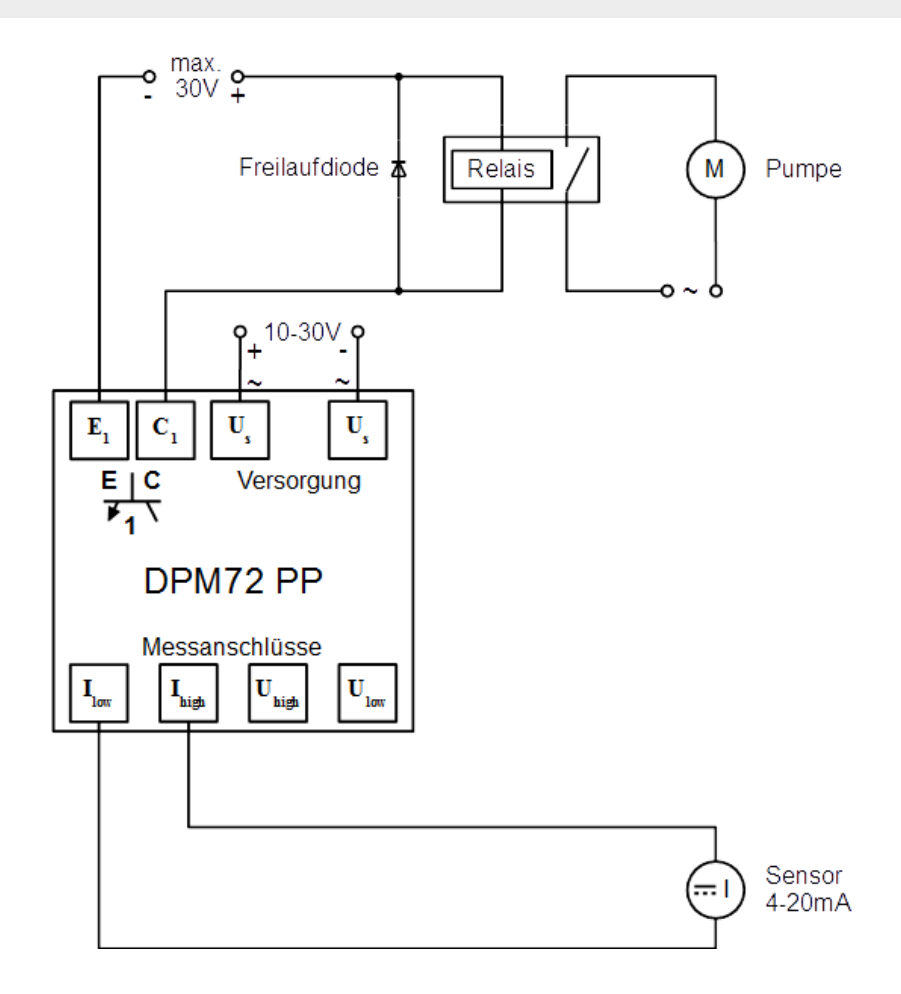

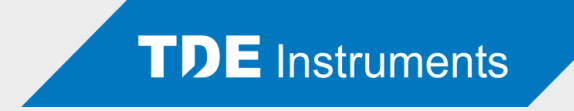

# Configuration of the unit using Digalox-Manager

| TDE Instrument                        | ts Digalox Manage                         | er                  |               | l                                |         |
|---------------------------------------|-------------------------------------------|---------------------|---------------|----------------------------------|---------|
| nect Settings                         | Advanced Solar                            | sh Style Historic D | ata Live Data |                                  |         |
| Establish connect<br>Select a COM-poi | tion to a DPM72 un<br>t with status OK be | it.<br>low.         |               | TDE Instrume                     | ents    |
| COM-Port                              | Status                                    | Unit name           | Model         | Serial                           |         |
| COM15                                 | ОК                                        | Digalox             | DPM72-AVP     | 20312044365957593137303038303332 |         |
|                                       |                                           |                     |               |                                  |         |
| Refresh                               |                                           |                     |               |                                  | Connect |
| Status: Ready to                      | connect.                                  |                     |               | Connected                        |         |
| Status: Heady to                      | connect.                                  |                     |               |                                  |         |

- Start Digalox Manager
- Connect

| TDE Instruments Digalox Manager                                                                      |                  |
|----------------------------------------------------------------------------------------------------|------------------|
| File Info                                                                                            |                  |
| Connect Settings Advanced Splash Style Historic Data Live Data                                       |                  |
| Modify mode based settings.<br>Press "save" to transfer the settings to the unit's permanent memory. | TDE Instruments  |
| Mode V DC normed 0-10  Scale captions                                                                | Use thresholds 🕅 |
| Caption 1 Process                                                                                    |                  |
| Process 75 100                                                                                       |                  |
| Caption 2 50                                                                                         |                  |
| Upper scale caption 100 Lower scale caption 0                                                        |                  |
| Upper display value Digalox                                                                          |                  |
| Lower display value                                                                                  | _                |
| 0                                                                                                    |                  |
| ☑ Limit scaling                                                                                      |                  |
| Get settings                                                                                         | Save settings    |
| Status: Ready.                                                                                       | Connected        |
|                                                                                                    |                  |

Choose measurement mode 0-10V normed

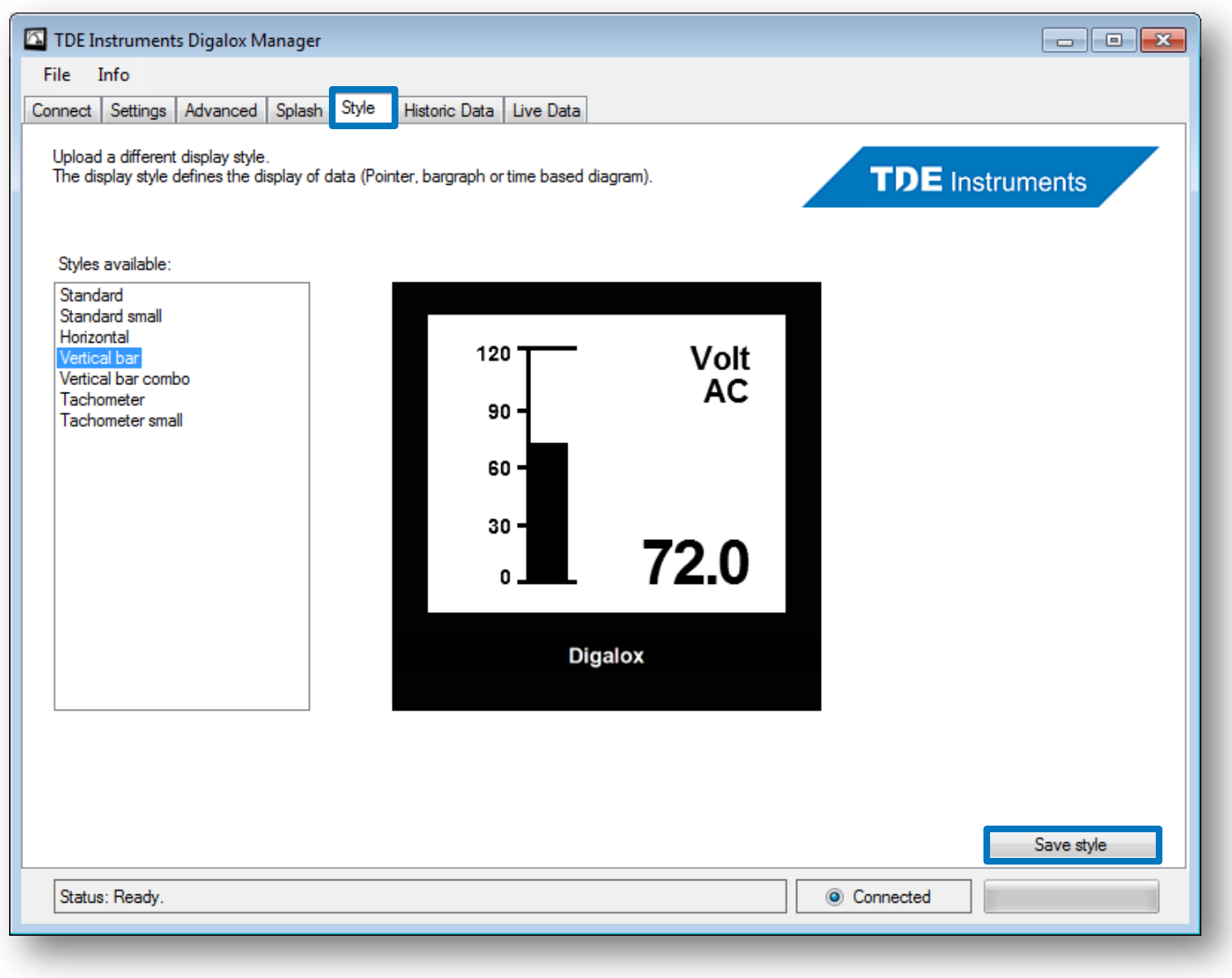

- Choose display style "Vertical bar"
- Save display style

| TDE Instruments Digalox Manager                                                                      |                 |
|----------------------------------------------------------------------------------------------------|-----------------|
| File Info                                                                                            |                 |
| Connect Settings Advanced Splash Style Historic Data Live Data                                       |                 |
| Modify mode based settings.<br>Press "save" to transfer the settings to the unit's permanent memory. | TDE Instruments |
| Mode                                                                                                 | Use thresholds  |
| V DC nomed 0-10 💌                                                                                    |                 |
|                                                                                                    |                 |
| Tank                                                                                                 |                 |
| Caption 2                                                                                            |                 |
| 50 -                                                                                                 |                 |
| Upper scale caption                                                                                  |                 |
|                                                                                                    |                 |
| Lower scale caption 0 U.U                                                                            |                 |
|                                                                                                    |                 |
| Upper display value Digalox                                                                          |                 |
| 100                                                                                                  |                 |
| Lower display value                                                                                  |                 |
| 0                                                                                                    |                 |
| ☑ Limit scaling                                                                                      |                 |
| Get settings                                                                                         | Save settings   |
| Status: Ready.                                                                                       | Connected       |
|                                                                                                    |                 |

- Change to tab "Settings"
- Type first caption "Tank"

| 🖾 TDE Instruments Digalox Manager                                                                    |                 |
|----------------------------------------------------------------------------------------------------|-----------------|
| File Info                                                                                            |                 |
| Connect Settings Advanced Splash Style Historic Data Live Data                                       |                 |
| Modify mode based settings.<br>Press "save" to transfer the settings to the unit's permanent memory. | TDE Instruments |
| Mode                                                                                                 | Use thresholds  |
| V DC nomed 0-10 V                                                                                    |                 |
|                                                                                                    |                 |
| Task FIOCESS                                                                                         |                 |
| 75 -                                                                                                 |                 |
|                                                                                                    |                 |
| Liers 50 -                                                                                           |                 |
| 100 <b>25</b>                                                                                        |                 |
|                                                                                                    |                 |
|                                                                                                    |                 |
|                                                                                                    |                 |
| Upper display value Digalox                                                                          |                 |
| 100                                                                                                  |                 |
| Lower display value                                                                                  | _               |
| 0                                                                                                    |                 |
| ✓ Limit scaling                                                                                      |                 |
| Get settings                                                                                         | Save settings   |
| Status: Ready.                                                                                       | Connected       |
|                                                                                                    |                 |

Type second caption "Liters"

| 🖾 TDE Instruments Digalox Manager                                                                    |                 |
|----------------------------------------------------------------------------------------------------|-----------------|
| File Info                                                                                            |                 |
| Connect Settings Advanced Splash Style Historic Data Live Data                                       |                 |
| Modify mode based settings.<br>Press "save" to transfer the settings to the unit's permanent memory. | TDE Instruments |
| Mode                                                                                                 | Use thresholds  |
| V DC nomed 0-10 -                                                                                    |                 |
| Scale captions                                                                                       |                 |
| Caption 1 100 Process                                                                                |                 |
| Tank 75 -                                                                                            |                 |
| Caption 2                                                                                            |                 |
| Liters 50 -                                                                                          |                 |
| Upper scale caption                                                                                  |                 |
| 2000                                                                                                 |                 |
| Lower scale caption 0.0                                                                              |                 |
| 0                                                                                                    |                 |
| Divelop                                                                                              |                 |
| Upper display value                                                                                  |                 |
| 100                                                                                                  |                 |
| Lower display value                                                                                  |                 |
| 0                                                                                                    |                 |
| ✓ Limit scaling                                                                                      |                 |
| Get settings                                                                                         | Save settings   |
| Status: Ready.                                                                                       | Connected       |
|                                                                                                    |                 |

Enter upper display caption 2000

| TDE Instruments Digalox Manager                                                                      |                 |
|----------------------------------------------------------------------------------------------------|-----------------|
| File Info                                                                                            |                 |
| Connect Settings Advanced Splash Style Historic Data Live Data                                       |                 |
| Modify mode based settings.<br>Press "save" to transfer the settings to the unit's permanent memory. | TDE Instruments |
| Mode                                                                                                 | Use thresholds  |
| V DC normed 0-10 -                                                                                   |                 |
| Scale captions                                                                                       |                 |
| Caption 1 100 Process                                                                                |                 |
| Tank 75 -                                                                                            |                 |
| Caption 2                                                                                            |                 |
| Liters 50 -                                                                                          |                 |
| Upper scale caption                                                                                  |                 |
| 2000                                                                                                 |                 |
| Lower scale caption 0.0                                                                              |                 |
|                                                                                                    |                 |
| Direlox                                                                                              |                 |
| Upper display value                                                                                  |                 |
| 2000                                                                                                 |                 |
| Lower display value                                                                                  |                 |
| 0                                                                                                    |                 |
| ✓ Limit scaling                                                                                      |                 |
| Get settings                                                                                         | Save settings   |
| Status: Ready.                                                                                       | Connected       |
|                                                                                                    |                 |

- Enter upper display value 2000 (equivalent to 10V)
- Save to view display preview

| 🖾 TDE Instruments Digalox Manager                                                                    |        |              |                       |
|----------------------------------------------------------------------------------------------------|--------|--------------|-----------------------|
| File Info                                                                                            |        |              |                       |
| Connect Settings Advanced Splash Style Historic Data Live Data                                       |        |              |                       |
| Modify mode based settings.<br>Press "save" to transfer the settings to the unit's permanent memory. |        | TDE In:      | struments             |
| Mode                                                                                                 |        |              | Use thresholds 🛛 🗐    |
| V DC normed 0-10 -                                                                                   |        | Threshold 1- |                       |
| Scale captions                                                                                       |        |              | 0,0                   |
| Caption 1 2000                                                                                       | Tank   |              | Off                   |
| Tank 1500 -                                                                                          | Liters |              | Normally closed       |
| Caption 2                                                                                            |        |              | Trigger Backlight 📃   |
| Liters 1000 -                                                                                        |        |              | Hysteresis (absolute) |
| Upper scale caption                                                                                  |        |              | 0.00                  |
| 2000 500 -                                                                                           |        |              |                       |
| Lower scale caption 0                                                                                | 0      | Threshold 2  |                       |
| 0                                                                                                    |        |              | 0,0 🚔                 |
|                                                                                                    |        |              | Off                   |
| Upper display value Digato                                                                           | X      |              | Normally closed       |
| 2000                                                                                                 |        |              | Trigger backlight 📃   |
| Lower display value                                                                                  |        |              | Hysteresis (absolute) |
| 0                                                                                                    |        |              | 0.00                  |
| ✓ Limit scaling                                                                                      |        |              | 5,00 V                |
| Get settings                                                                                         |        |              | Save settings         |
| Status: Ready.                                                                                       |        | Connected    |                       |
|                                                                                                    |        |              |                       |

Activate thresholds

| TDE Instruments Digalox Manager                                                                                                    |                                                                                                    |
|----------------------------------------------------------------------------------------------------|----------------------------------------------------------------------------------------------------|
| File         Info           Connect         Settings         Advanced         Splash         Style         Historic Data         Live Data |                                                                                                    |
| Modify mode based settings.<br>Press "save" to transfer the settings to the unit's permanent memory.                                       | TDE Instruments                                                                                                    |
| Mode   V DC normed 0-10   Scale captions   Caption 1   Tank   Caption 2   Liters   Upper scale caption   2000   Lower scale caption   0    | Use thresholds V<br>Threshold 1<br>1100<br>Off<br>Normally closed<br>Trigger Backlight<br>Hysteresis (absolute)<br>0,00<br>Threshold 2<br>0,0<br>Threshold 2 |
| Upper display value Digalox                                                                                                    | Normally closed  Trigger backlight                                                                                                    |
| Lower display value          0         Imit scaling                                                                                        | Hysteresis (absolute)                                                                                                    |
| Get settings                                                                                                    | Save settings                                                                                                    |
| Status: Ready.                                                                                                    | Connected                                                                                                    |

- Enter threshold value 1100
- This is the center of the filling range

| 🖾 TDE Instruments Digalox Manager                                                                    |        |             |                       |
|----------------------------------------------------------------------------------------------------|--------|-------------|-----------------------|
| File Info                                                                                            |        |             |                       |
| Connect Settings Advanced Splash Style Historic Data Live Data                                       |        |             |                       |
| Modify mode based settings.<br>Press "save" to transfer the settings to the unit's permanent memory. |        | TDE Ins     | struments             |
| Mode                                                                                                 |        |             | Use thresholds 👿      |
| V DC normed 0-10 -                                                                                   |        | Threshold 1 |                       |
| Scale captions                                                                                       |        |             | 1100,0 🚔              |
| Caption 1 2000                                                                                       | Tank   |             | Off 🗸                 |
| Tank 1500 -                                                                                          | Liters |             | Off<br>Upper          |
| Caption 2                                                                                            |        |             | Lower                 |
| Liters 1000 -                                                                                        |        |             | Hysteresis (absolute) |
| Upper scale caption                                                                                  |        |             | 0,00                  |
| 2000 500 -                                                                                           |        |             |                       |
| Lower scale caption 0                                                                                | U      | Threshold 2 | 0.0 🛋                 |
| 0                                                                                                    |        |             | 0,0                   |
| Digalox                                                                                              |        |             | Off 👻                 |
|                                                                                                    |        |             | Normally closed       |
|                                                                                                    |        |             | Trigger backlight 📃   |
|                                                                                                    |        |             | Hysteresis (absolute) |
|                                                                                                    |        |             | 0,00 🖨                |
|                                                                                                    |        |             |                       |
| Get settings                                                                                         |        |             | Save settings         |
| Status: Ready.                                                                                       | (      | Connected   |                       |
|                                                                                                    |        |             |                       |

Select threshold "Lower"

| TDE Instruments Digalox Manager                                                                      |                        |
|----------------------------------------------------------------------------------------------------|------------------------|
| File Info                                                                                            |                        |
| Connect Settings Advanced Splash Style Historic Data Live Data                                       |                        |
| Modify mode based settings.<br>Press "save" to transfer the settings to the unit's permanent memory. | TDE Instruments        |
| Mode                                                                                                 | Use thresholds 📝       |
| V DC normed 0-10 -                                                                                   | Threshold 1            |
| Scale captions                                                                                       | 1100.0                 |
| Caption 1 2000                                                                                       | Tank Off -             |
| Tank 1500 -                                                                                          | Liters Normally closed |
| Caption 2                                                                                            | Trigger Backlight      |
| Liters 1000 -                                                                                        | Hysteresis (absolute)  |
| Upper scale caption 500 -                                                                            | 1400 💌                 |
|                                                                                                    |                        |
|                                                                                                    |                        |
|                                                                                                    |                        |
| Upper display value Dig                                                                              | alox Nomally closed    |
| 2000                                                                                                 |                        |
| Lower display value                                                                                  |                        |
| 0                                                                                                    |                        |
| ✓ Limit scaling                                                                                      | 0.00 -                 |
| Get settings                                                                                         | Save settings          |
| Status: Ready.                                                                                       | Connected              |
|                                                                                                    |                        |

- Enter hysteresis 1400 (amount to be filled)
- Save to view display preview

| 🖾 TDE Instruments Digalox Manager                                                                                                    |                                                                                                    |
|----------------------------------------------------------------------------------------------------|----------------------------------------------------------------------------------------------------|
| File Info Connect Settings Advanced Splash Style Historic Data Live Data                                                                |                                                                                                    |
| Modify mode based settings.<br>Press "save" to transfer the settings to the unit's permanent memory.                                    | TDE Instruments                                                                                                    |
| Mode   V DC normed 0-10   Scale captions   Caption 1   Tank   Caption 2   Liters   Upper scale caption   2000   Lower scale caption   0 | Use thresholds<br>Threshold 1  1100,0  Lower  Nomally closed  Trigger Backlight  Hysteresis (absolute)  1400,00  Threshold 2  0,0 |
| Upper display value Digalox                                                                                                    | Off   Normally closed  Trigger backlight                                                                                          |
| Lower display value 0 V Limit scaling                                                                                                   | Hysteresis (absolute)                                                                                                    |
| Status: Ready.                                                                                                    | Connected                                                                                                    |

- Thresholds are shown
- Output 1 is activated

| TDE Instruments Digalox Manager                                                                    |                 |
|----------------------------------------------------------------------------------------------------|-----------------|
| File Info                                                                                          |                 |
| Connect Settings Advanced Splash Style Historic Data Live Data                                     |                 |
| Modify advanced settings.<br>Press "save" to transfer the settings to the unit's permanent memory. | TDE Instruments |
| Unit name<br>Digalox                                                                               | Output names    |
|                                                                                                    | Output 1        |
|                                                                                                    | Pump on         |
| Activate measure stream Liters                                                                     | Output 2        |
| Apimate pointer Out 1                                                                              | Out 2           |
| Show statianization 1000 -                                                                         |                 |
|                                                                                                    |                 |
|                                                                                                    |                 |
| Contrast 0 U                                                                                       |                 |
| 7                                                                                                  |                 |
| Activate backlight Digalox                                                                         |                 |
| PIN                                                                                                |                 |
| 0000                                                                                               |                 |
|                                                                                                    |                 |
|                                                                                                    |                 |
| Get settings                                                                                       | Save settings   |
| Status: Ready.                                                                                     | Connected       |
|                                                                                                    |                 |

- Change to tab "Advanced"
- Type text for output 1 "Pump on"

| File       Info         Connect. Settings.       Advanced settings.         Press "save" to transfer the settings to the unit's permanent memory.       TDE Instruments         Unit name       Digalox         Digalox       Imebase for measure log         24 h       .         A chivate measure stream       .         A chivate measure stream       .         Show stat-animation       .         Splash duration (s)       .         4       .         Contrast       .         7       .         Ø Activate backlight       .         PIN       .         Otopo       .         Get settings       .         Status: Resdy.       .                                                                                                    | TDE Instruments Digalox Manager                                                                    |                          |
|----------------------------------------------------------------------------------------------------|----------------------------------------------------------------------------------------------------|--------------------------|
| Connect. Settings       Advanced       Splash       Style       Historic Data       Live Data         Modify advanced settings.       Press "save" to transfer the settings to the unit's permanent memory.       TDE Instruments         Unit name       Digalox       Tunebase for measure log       Output names       Output 1         24 h       •       •       Output names       Output 1         Activate measure stream       Arimate pointer       Show start-animation       Output 0       Output 2         Splash duration (s)       4       •       Output       Output         Contrast       7       •       O       Digalox       Digalox         Time       •       •       •       Output names       Output 1         1000       0       0       •       •       Output names       Output 1         9 Activate backlight       •       •       •       •       •       •         9 Activate backlight       •       •       •       •       •       •       •         9 Output       •       •       •       •       •       •       •       •         0000       •       •       •       •       •       •       • <td>File Info</td> <td></td>                                                                                                    | File Info                                                                                          |                          |
| Modify advanced settings.<br>Press "save" to transfer the settings to the unit's permanent memory.<br>Lint name<br>Digalox<br>Timebase for measure log<br>24h<br>Activate measure stream<br>Animate pointer<br>Show start-animation<br>Splash duration (s)<br>4<br>Contrast<br>7<br>© Activate backlight<br>PIN<br>000<br>Get settings<br>Save settings                                                                                                    | Connect Settings Advanced Splash Style Historic Data Live Data                                     |                          |
| Unit name Digalox Timebase for measure log 24h Activate measure stream Activate measure stream Activate measure stream Activate measure stream Activate measure stream Activate measure stream Activate measure stream Activate measure stream Activate backlight PiN D000 Cet settings Save settings Save settings Save settings                                                                                                    | Modify advanced settings.<br>Press "save" to transfer the settings to the unit's permanent memory. | TDE Instruments          |
| 24h   Activate measure stream   Activate measure stream   Animate pointer   Show start-animation   Splash duration (s)   4   Contrast   7   Activate backlight   PIN   0000                                                                                                    | Unit name<br>Digalox<br>Timebase for measure log                                                   | Output names<br>Output 1 |
| Activate measure stream   Activate measure stream   Animate pointer   Show start-animation   Splash duration (s)   4   Contrast   7   Activate backlight   PIN   0000                                                                                                    |                                                                                                    | Pump on                  |
| Animate pointer   Image: Show start-animation   Splash duration (s)   4   Contrast   7   Image: Show start-animation   Splash duration (s)   4   Contrast   7   Image: Show start-animation   Splash duration (s)   4   Image: Start Start                                                                                                    | Activate measure stream Litters                                                                    | Output 2                 |
| Primate pointer   Show start-animation   Splash duration (s)   4   Contrast   7   Activate backlight   PIN   0000     Get settings   Save settings     Save settings     Status: Ready.     Image: Connected                                                                                                    | Pump on                                                                                            | Out 2                    |
| Show start-animation   Splash duration (s)   4   Contrast   7   Image: Contrast in the second second sec | 1000 -                                                                                             |                          |
| Splash duration (s)   4   Contrast   7   Ø   Activate backlight   PIN   0000     Get settings     Save settings     Status: Ready.     Image: Connected                                                                                                    | Show start-animation                                                                               |                          |
| 4       Image: Contrast         7       Image: Contrast         Ø       Activate backlight         Digalox       Digalox         0000       Save settings         Get settings       Save settings         Status: Ready.       Image: Connected                                                                                                    | Splash duration (s) 500 -                                                                          |                          |
| Contrast   7   Image: Contrast   7   Image: Contrast   Image: Contrast Contrast   Image: Contrast Contrast Contrast   Image: Contrast Contrast Co                                     |                                                                                                    |                          |
| /   /   /   /   /   /   /   /   /   /   /   /   /   /   /   /   /   /   /   /   /   /   /   /   /   /   /   /   /   /   /   /   /   /   /   /   /   /   /   /   /   /   /   /   /   /   /   /   /   /   /   /   /   /   /   /   /   /   /   /   /   /   /   /   /   /   /   /   /   /   /   /   /   /   /   /   /   /   /   /   /   /   /   /   /   /   /   /   /   /   /   /   / <td></td> <td></td>                                                                                                    |                                                                                                    |                          |
| Activate backlight     PIN   0000     Get settings     Save settings     Status: Ready.        Image: Connected                                                                                                    |                                                                                                    |                          |
| PIN         0000         Get settings         Save settings         Status: Ready.                                                                                                    | Activate backlight Digatox                                                                         |                          |
| Get settings       Save settings         Status: Ready. <ul> <li>Connected</li> <li>Connected</li> <li>Connected</li> </ul>                                                                                                    | PIN                                                                                                |                          |
| Get settings       Save settings         Status: Ready. <ul> <li>Connected</li> <li>Connected</li> <li>Connected</li> <li>Connected</li> </ul>                                                                                                    | 0000                                                                                               |                          |
| Get settings       Save settings         Status: Ready. <ul> <li>Onnected</li> <li>Onnected</li></ul>                                                                                                    |                                                                                                    |                          |
| Status: Ready.       Onnected                                                                                                    | Get settings                                                                                       | Save settings            |
|                                                                                                    | Status: Ready.                                                                                     | Connected                |
|                                                                                                    |                                                                                                    |                          |

Configuration completed

### **TDE** Instruments

# Thank you for your attention!

TDE Instruments GmbH Gewerbestraße 8 D-71144 Steinenbronn Info@tde-instruments.de +49 7157 20801

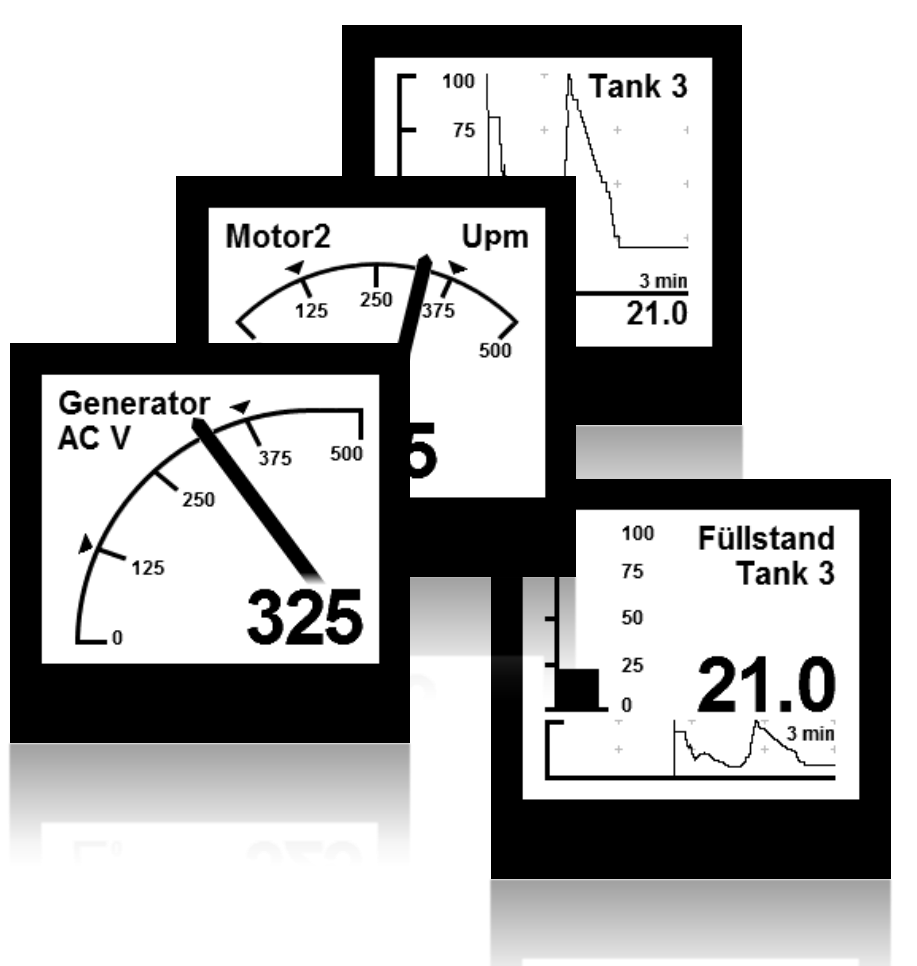

**TDE Instruments GmbH**